Materialet kan rekvireres ved henvendelse på mail: teknisk@toender.dk.

Der skal søges igennem Virk, som er vores officielle ansøgningsportal. Link er vedhæftet nedenfor, som skal åbnes gennem Google Chrome.

### https://rov.vd.dk/

### Råden Over Vejareal

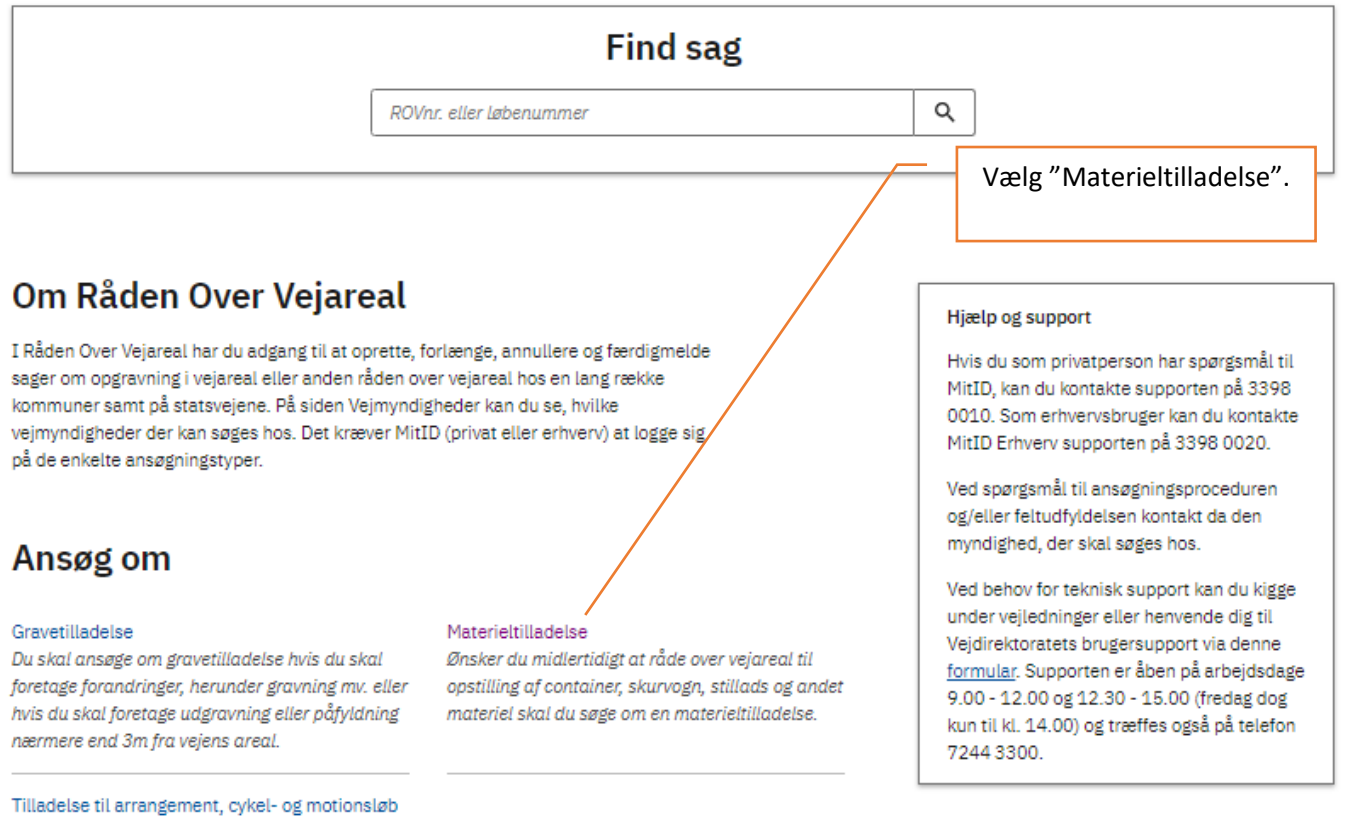

Huadelse til arrangement, cykel- og motionsiab Hvis du er ved at planlægge et arrangement, f.eks. et stævne, et cykelløb eller en koncert, og har behov for at afspærre veje, opsætte skilte, tavler, kegler mv. på vejen, skal du ansøge om tilladelse – enten med ansøgningstypen "Tilladelse til arrangement" eller "Tilladelse til cykel- og motionsløb".

## Vejledning for ansøgning om materieltilladelse

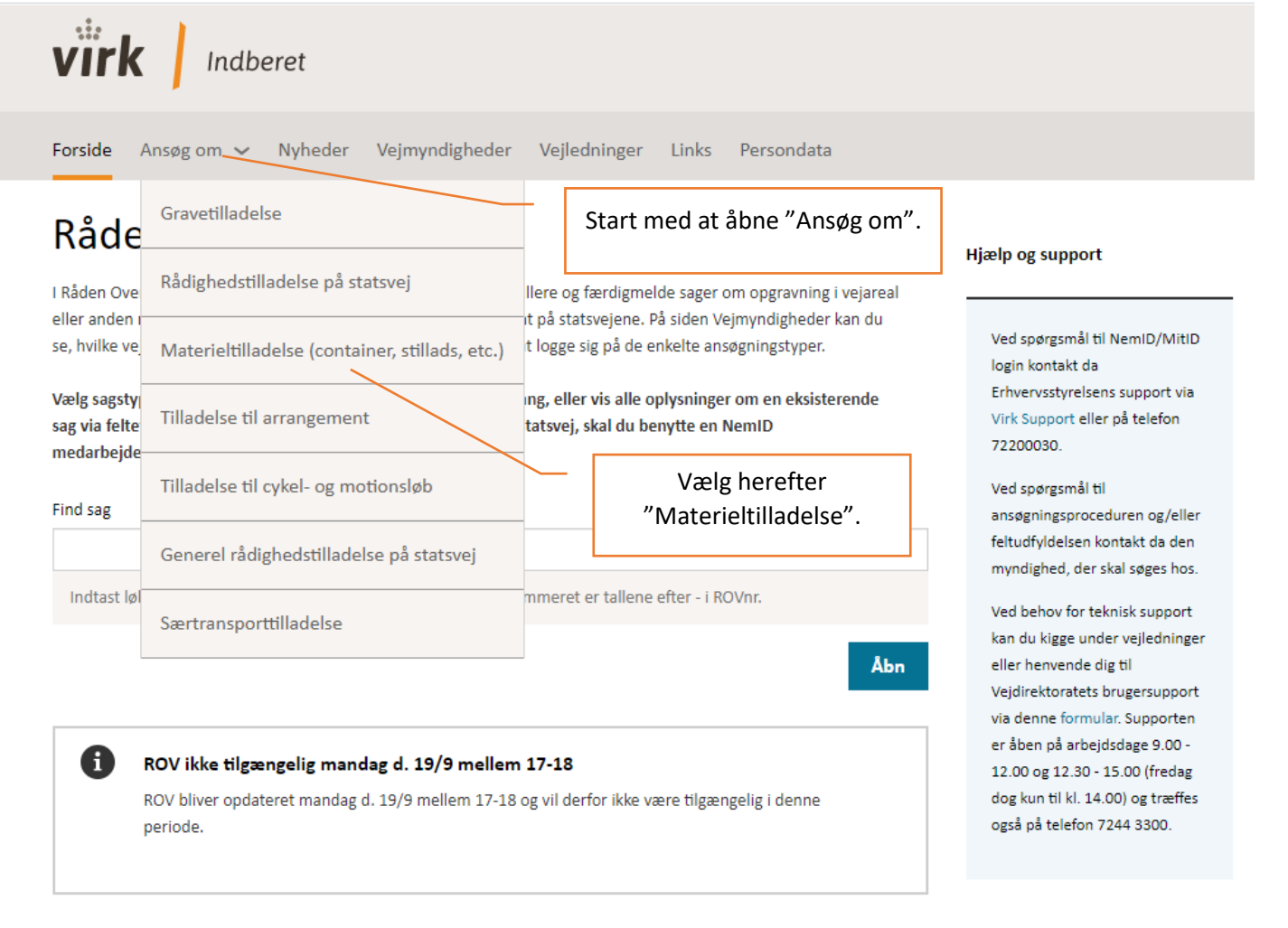

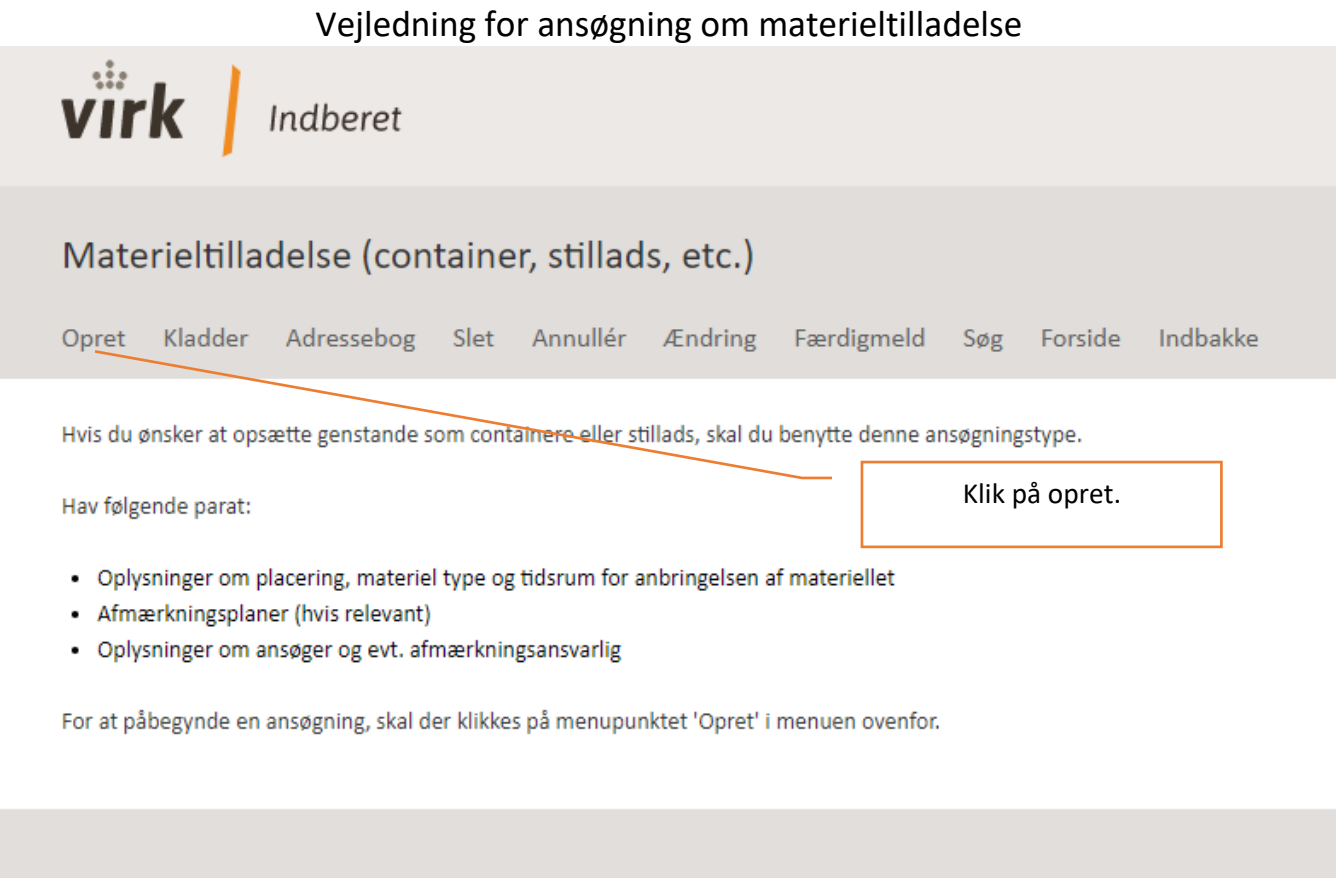

**Tilgængelighedserklæring** 

<u>Vejledninger</u>

<u>Skift konto</u>

# Vejledning for ansøgning om materieltilladelse Materieltilladelse (container, stillads, etc.) Opret Kladder Adressebog Slet Annullér Ændring Færdigmeld Søg Forside Indbakke Udpeg steder 1. Udpeg steder Her skal du udpege et eller flere steder (nærmeste vejmidte), der angiver hvor arbejdet skal foregå på vejnettet. Du 2. Stedsdetaljer kan finde et sted på kort, klik og tegn strækningen på vejmidten (dobbeltklik afslutter) og klik på godkend. Eller søge og tilføje hele veje via 'Søgning tilføjer en vej'. 3. Hvem Søge funktionalitet 4. Periodeangivelse Find adresse/sted på kort, tegn strækning og klik godkend O Søgning tilføjer en vej 5. Materiel Q 6. Tilføj bilag Om kortet 7. Opsummering + Vælg vej(e) alborg Skriv adressen i dette felt. Eller Randers Zoom ind for at find aktuelle sted på kortet. Aarhus Horsens Københav. éjle Kolding sbjerg

# Næste > Klik her.

Kopiér steder fra anden sag

Kort data © Op

Odense

Jeg fandt ikke, hvad jeg søgte

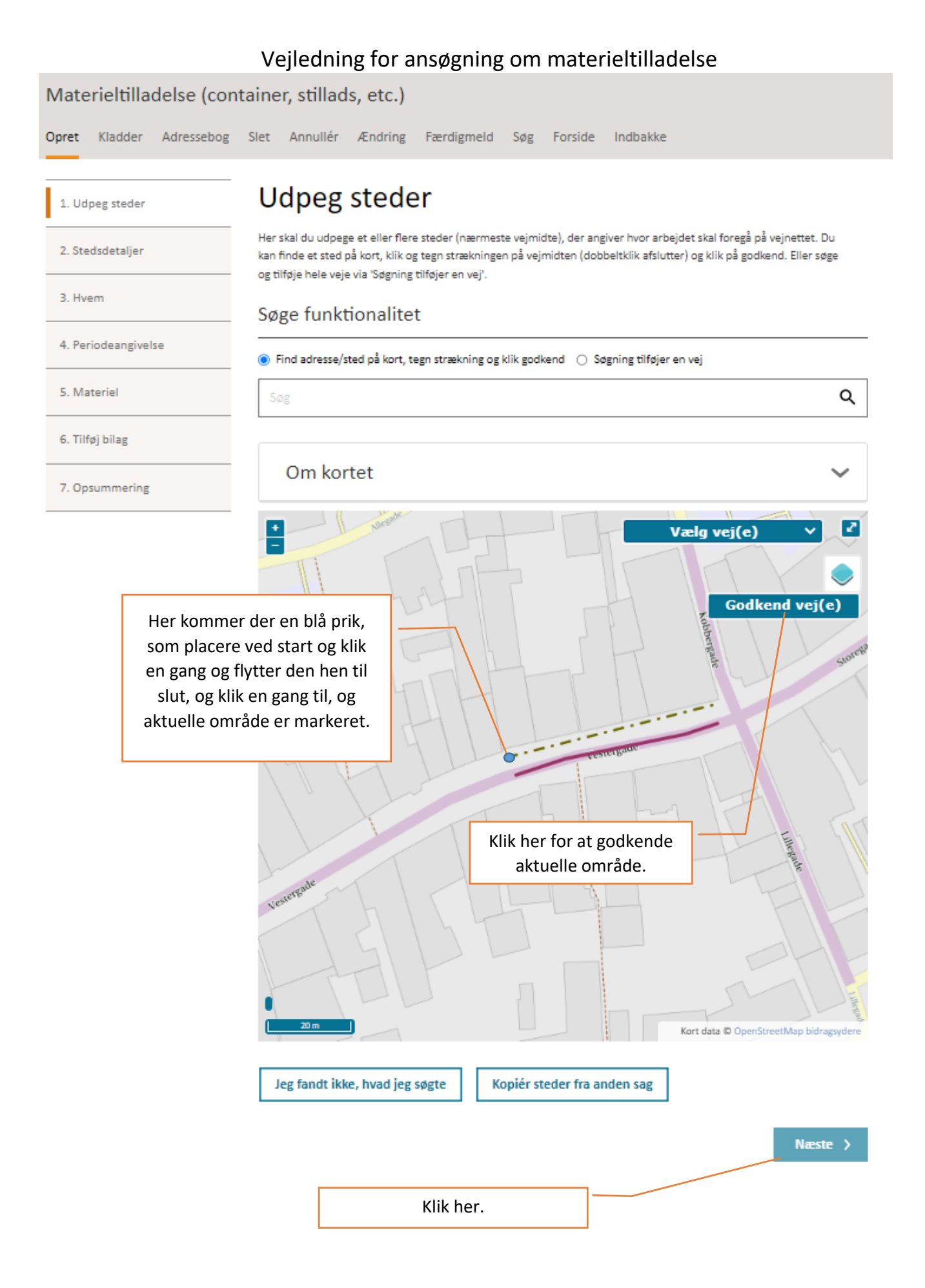

### Vejledning for ansøgning om materieltilladelse Tønder Kommune Materieltilladelse (container, stillads, etc.) ROVnr: 111497-15 > Vestergade, 6270 0/0004-0/0054 Opret Kladder Adressebog Slet Annullér Ændring Færdigmeld Søg Forside Indbakke Kladde gemt Stedsdetaljer Ø 1. Udpeg steder Her skal du udfylde oplysninger om steder på sagen. Du kan desuden rette strækninger og tegne områder. 2. Stedsdetaljer Vestergade, 6270 3. Hvem 4. Periodeangivelse Om kortet 5. Materiel 2 Tegn/ret område • 6. Tilføj bilag 7. Opsummering og Indsendelse Skriv hus nr. her. Beskriv hvad der skal opstilles her (stillads, lift, kran mm.) 100 Zoom til sted Administrativt vejnumme Vejdel 5419359 0 Husnummer fra mmer til Her skrives, hvilke afmærkning der opstilles. F.eks: 42 eller 1378 Eeks: 42 eller 1378 Eller Beskrivelse Vælges en afmærkningsplan her. Beskriv stedet med tekst 1000 tegn tilbage. Afmærkningsplan 255 tegn tilbage. Vælg afmærkningsplan Se tegninger motorveje Se tegninger äbent land Se tegninger byområde Berørte tværprofilelementer Tilføj tværprofilelement Vis tværprofilplacering ( Forrige Næste ) Klik her.

# Vejledning for ansøgning om materieltilladelse

| Materieltilladelse (container, stillads, etc.) |                                                                                                    |                                       |           | Tønder Kommune<br>7-15 - Vestergade, 6270 1-11 |  |
|------------------------------------------------|----------------------------------------------------------------------------------------------------|---------------------------------------|-----------|------------------------------------------------|--|
| Opret Kladder Adressebog Siet                  | Annullér Ændring Færd                                                                                                    | gmeld Søg Forside Indbak              | ke        |                                                |  |
|                                                |                                                                                                    |                                       |           | Kladde gemt                                    |  |
| 1. Udpeg steder 🔗 🖁                            | vem                                                                                                    |                                       | /- [      | Husk at registrere både                        |  |
| 2. Stedsdetaljer                               | skal du udfylde kontaktoplysninger o                                                                                                    | om dig selv og den afmærkningsans arl | ige.      | afmærkningsansvarlig og<br>ansøger/anmelder.   |  |
| 3. Hvem                                        | isøger                                                                                                    |                                       |           |                                                |  |
| 4. Periodeangivelse                            |                                                                                                    | Tilføj fra advessebog Gern i a        | dressebog | Skift til virksomhed                           |  |
| 5. Materiel Har                                | du andre roller på sagen                                                                                                    | /                                     |           | Alle rubrikker med * skal                      |  |
| 6. Tilføj bilag                                | Afmærkningsansvarlig 🛛 🗹 Ansø                                                                                                    | ger/armelder                          |           | uuryiues.                                      |  |
| 7. Opsummering og<br>Indsendelse               | nann *                                                                                                    | Mellemnavn                            | Efternavr | *<br>1                                         |  |
| E-m<br>D<br>Adm<br>Vej                         | E-mailadresse  E-mailadresse  Den adresse, der indtastes, vil modtage besked, när vejmyndigheden har behandlet sagen.  Adressesøgning Vejnavn, husnr, etage, dør |                                       |           |                                                |  |
| Husi                                           | nummer *                                                                                                    | Elage                                 | Dør       |                                                |  |
| Post                                           | trummer *                                                                                                    | 8y *                                  |           |                                                |  |
|                                                |                                                                                                    |                                       |           |                                                |  |
| Mol                                            | bil Landekode                                                                                                    | Områdenr. Nummer *                    |           | Lokalns                                        |  |
| Tele                                           | fon dag Landekode                                                                                                    | Områdenr. Nummer                      |           | Lokalns.                                       |  |
| Fran                                           | alg                                                                                                    |                                       |           |                                                |  |

Ved godkendelse af denne amøgning vil dine kontaktoplysninger (navn, telefon og mail) blive vist på <u>Vejdirektoratets</u> <u>Overblikskort</u> samt i kortene her på rocvd.dk. Dette er af hensyn til din koordineringspligt jf. Loven om offentlige veje § 74.

Oplysningerne slettes på Overblikskortet når tilladelsen udløber.

🗌 Jeg ønsker ikke at mine kontaktoplysninger bliver vist på Vejdirektoratets Overblikskort

| Øvrige aktører | Tilføj fra adressebog         Tilføj virksomhed         Tilføj privatperson |
|----------------|-----------------------------------------------------------------------------|
| < Forrige      | Klik her.                                                                   |

# Vejledning for ansøgning om materieltilladelse

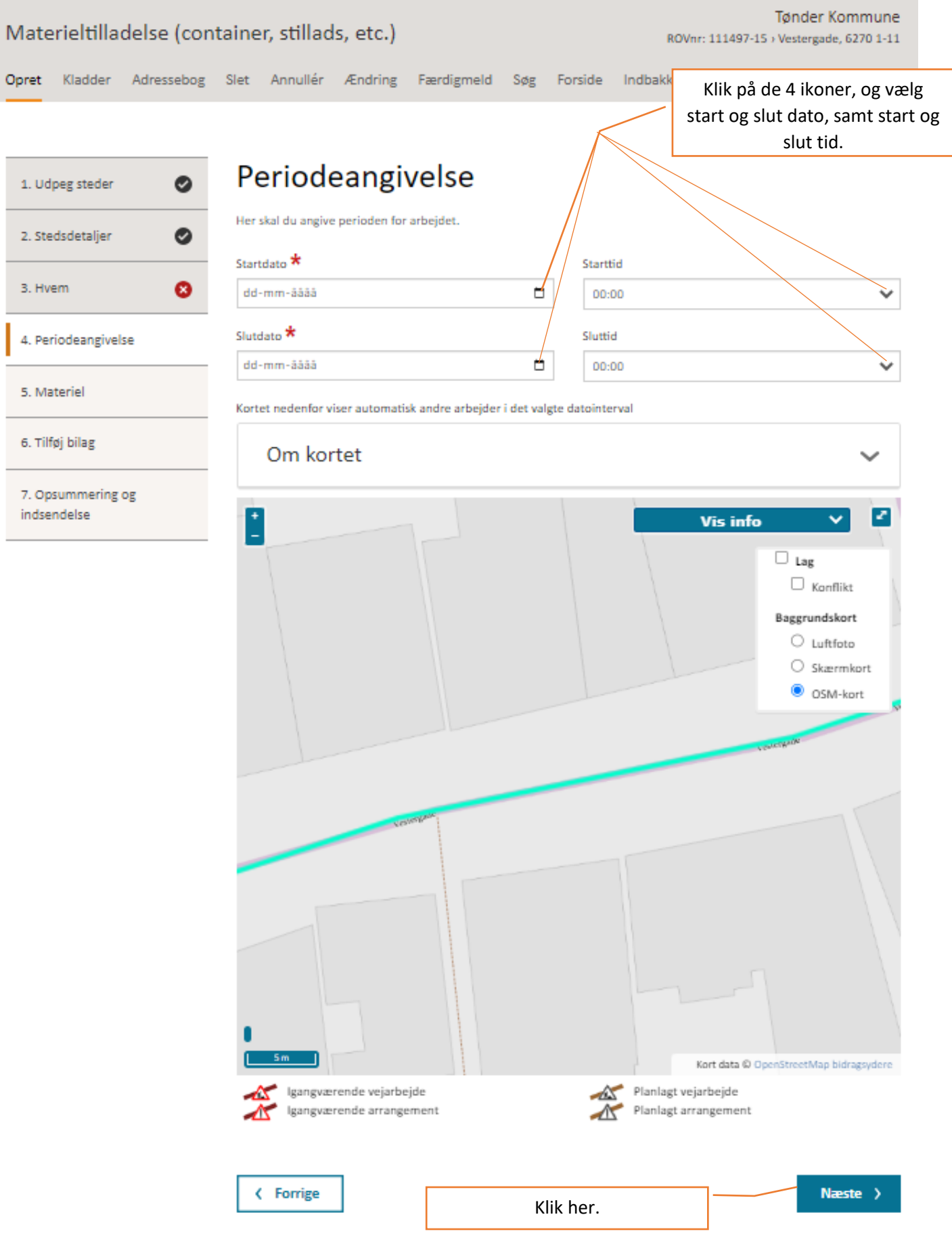

#### Tønder Kommune Materieltilladelse (container, stillads, etc.) ROVnr: 111497-15 > Vestergade, 6270 1-11 Slet Annullér Ændring Færdigmeld Opret Kladder Adressebog Søg Forside Indbakke Klik på ikon og vælg hvad der Materiel 1. Udpeg steder 0 skal opstilles her (stillads, lift, kran mm.) Her skal du indtaste oplysninger om det materiel du vil opstille. 2. Stedsdetaljer 0 Materiel \* 3. Hvem Θ Tilføj materiel 4. Periodeangivelse 0 Beskrivelse/Størrelse eller andet Materieltype Antal 5. Materiel 🛱 Slet Borerig v 6. Tilføj bilag Hvis der vælges typen "Andet" skal beskrivelse udfyldes. 7. Opsummering og indsendelse Næste > C Forrige Udfyld med beskrivelse/ Klik her. størrelse mm. Tønder Kommune Materieltilladelse (container, stillads, etc.) ROVnr: 111497-15 > Vestergade, 6270 1-11 Slet Annullér Ændring Færdigmeld Opret Kladder Adressebog Søg Forside Indbakke Klik her for at indsætte evt. Kladde gemt afmærkningsplan mm. Tilføj bilag 0 1. Udpeg steder Her kan du tilføje bilag til sagen, som f.eks. afmærkningsplaner eller andre dokumenter. 0 2. Stedsdetaljer 3. Hvem Θ Bilag Tilføj bilag 4. Periodeangivelse 0 Næste ) K Forrige 5. Materiel 0 Klik Forrige for at gå tilbage Klik Næste for at gemme 6. Tilføj bilag 7. Opsummering og Klik her. indsendelse

Vejledning for ansøgning om materieltilladelse

Gennemse ansøgning og klik på send.